Tutorial para gravação por movimento no Gsurf:

Abra o Gsurf.

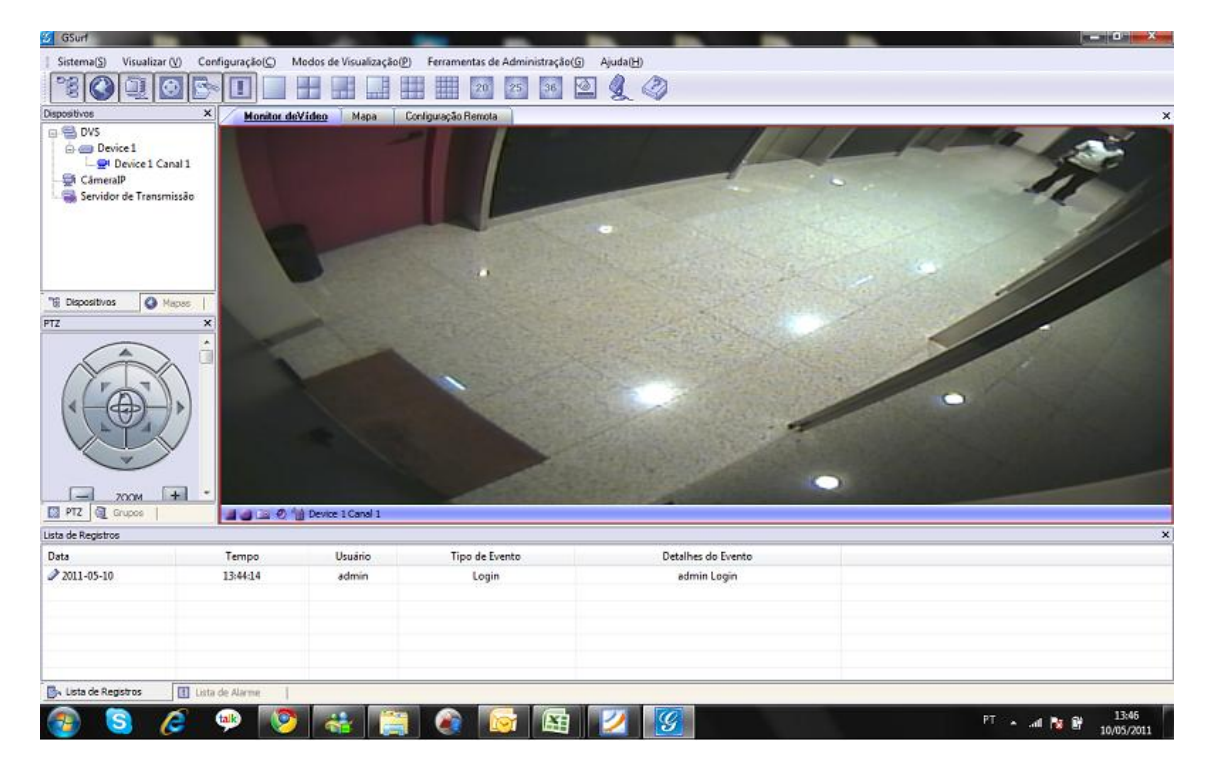

Configuração de armazenamento:

Selecione o disco, tamanho de vídeo e dias de armazenamento.

| S GSurf                       | _                             |                                                                                                    | x |
|-------------------------------|-------------------------------|----------------------------------------------------------------------------------------------------|---|
| Sistema(S) Visualizar (V) Con | figuração( <u>C</u> ) Modos d | e Visualização(P) Ferramentas de Administração(S) Ajuda(H)                                                                                |   |
| 12 O Q O B                    |                               | # # # # 2 2 3 4 4 4                                                                                                    |   |
| Dispositivos X                | Monitor deVideo               | Configuração de Armanaeamento                                                                                                    | × |
| 📮 🚭 DVS                       |                               | Conniguração de Armazenamento                                                                                                    | * |
|                               |                               | Configurações Gerais Configuração de Gravação                                                                                             |   |
| CâmeralP                      |                               | Discositivos de Gravação                                                                                                    |   |
| Servidor de Transmissão       |                               | Technic Consider (CD) Course with (CD) Course with (CD)                                                                                   |   |
|                               |                               | Capacitas (ca) Españo (ca) Españo (ca) Españo (ca) (ca)     Españo (ca) (ca) (ca) (ca)     Españo (ca) (ca) (ca) (ca) (ca) (ca) (ca) (ca) |   |
|                               |                               | 5, 34 70.21 1024                                                                                                    |   |
|                               |                               |                                                                                                    |   |
|                               |                               |                                                                                                    |   |
| 20 Discutture Discus          |                               |                                                                                                    |   |
| ig Depositivos                |                               |                                                                                                    |   |
| PTZ X                         |                               |                                                                                                    |   |
|                               |                               | iamanno do video 5 • minuto(s)                                                                                                    |   |
|                               |                               | Manter Videos por 5 Dia(s) (Se definido como 0, (padrão), os videos serão mantidos                                                        |   |
|                               |                               | e o sistema avisara que o osco esta crieto)                                                                                               |   |
|                               |                               | Manter Registros de Eventos por 5 día(s) (Se definido como 0, (padrão), os                                                                |   |
|                               |                               | registros serão mantidos e o sistema avisará que o<br>disco está chejo)                                                                   |   |
|                               |                               |                                                                                                    |   |
| · ·                           |                               | <00.0khi                                                                                                    |   |
| - 200M + *                    |                               | Ston All Recording Delete the Earliest File                                                                                               |   |
| 🔛 PTZ 👰 Grupos                |                               | Contracting Contracting                                                                                                    | - |
| Lista de Registros            | ,                             |                                                                                                    | × |
| Data                          | Tempo                         | Pasta de Potos D: Snapshot Browse                                                                                                    |   |
| 2011-05-10                    | 13:44:14                      |                                                                                                    |   |
|                               |                               | OK Cancelar                                                                                                    |   |
|                               |                               |                                                                                                    |   |
|                               |                               |                                                                                                    |   |
|                               |                               |                                                                                                    |   |
|                               |                               |                                                                                                    |   |
| 📴 Lista de Registros 🔢 Lista  | de Alarme                     |                                                                                                    |   |
| 👩 🔕 🖉                         | 🐢 [ 📀 🛛                       | 🔮 🚞 🍙 🔯 🔯 💋 🌠 🛛 PT 🔺 🗤 🕸 😫 1348                                                                                                    | 8 |

| Dispositives  Masses |                   | basic Settings<br>System<br>Video & Audio<br>Networking<br>Wr/s<br>DDNS<br>SIP<br>Status<br>Advanced Setting | s Time:<br>Set the Syr<br>Time Zane:<br>C Update vik<br>C Synchron<br>C Set the Ti<br>@ Keep Cun<br>Save<br>OSD Date I<br>OSD Date I<br>Save | INTP Server<br>ze with Local Computer<br>me Manually<br>ent Date and Time<br>Format<br>mat:<br>YYYY-MM-DD I | Reykjank) <u>-</u> |         |
|----------------------|-------------------|----------------------------------------------------------------------------------------------------|----------------------------------------------------------------------------------------------------|----------------------------------------------------------------------------------------------------|--------------------|---------|
| ita de Registros     |                   |                                                                                                    |                                                                                                    |                                                                                                    |                    | - 4/4-2 |
| ata<br>▶ 2011-05-10  | Tempo<br>13:44:14 | Usuário<br>admin                                                                                             | Tipo de Evento<br>Login                                                                                                    | admin Login                                                                                                 |                    |         |

Vá para a configuração remota, clique na aba e clique no dispositivo.

Vá para configurações avançadas e em seguida detecção por movimento.

Clique em enable motion detection, clique em editar, crie uma área de detecção, salve, selecione um nível de sensibilidade e salve.

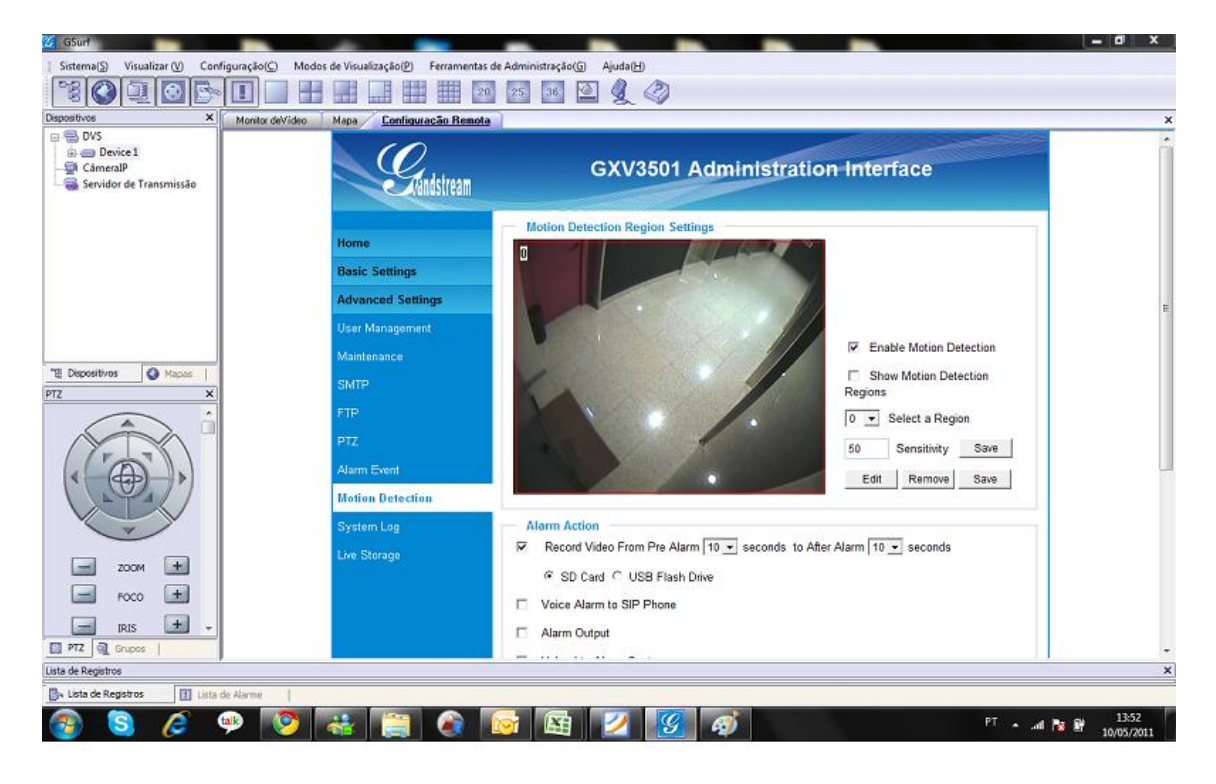

Continue na mesma tela, vamos configurar a ação a ser tomada e o agendamento do evento.

Em alarm action, clique em Upload to Alarm Center e salve.

Clique no sinal (+) em motion detection time Schedule.

Selecione o número, da região criada no passo anterior em Region ID.

Selecione o tempo para funcionameto deste evento, na figura selecionamos todos os dias e 24 horas

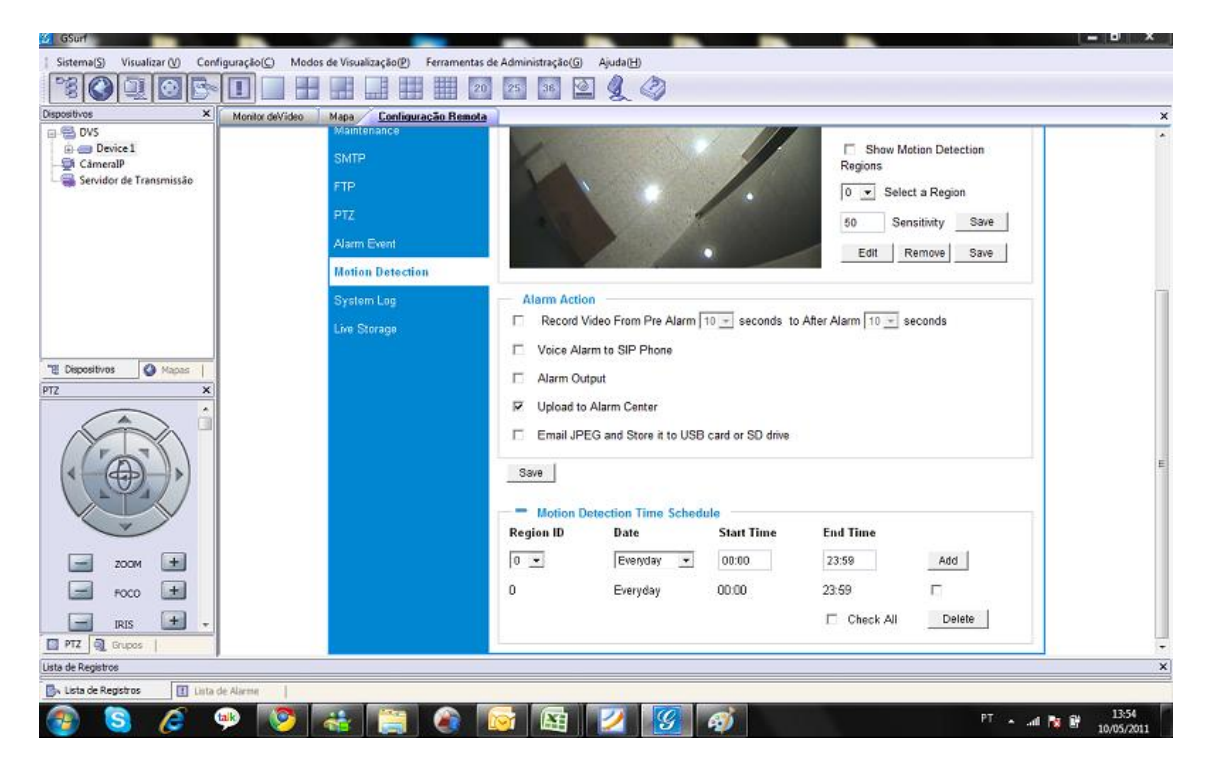

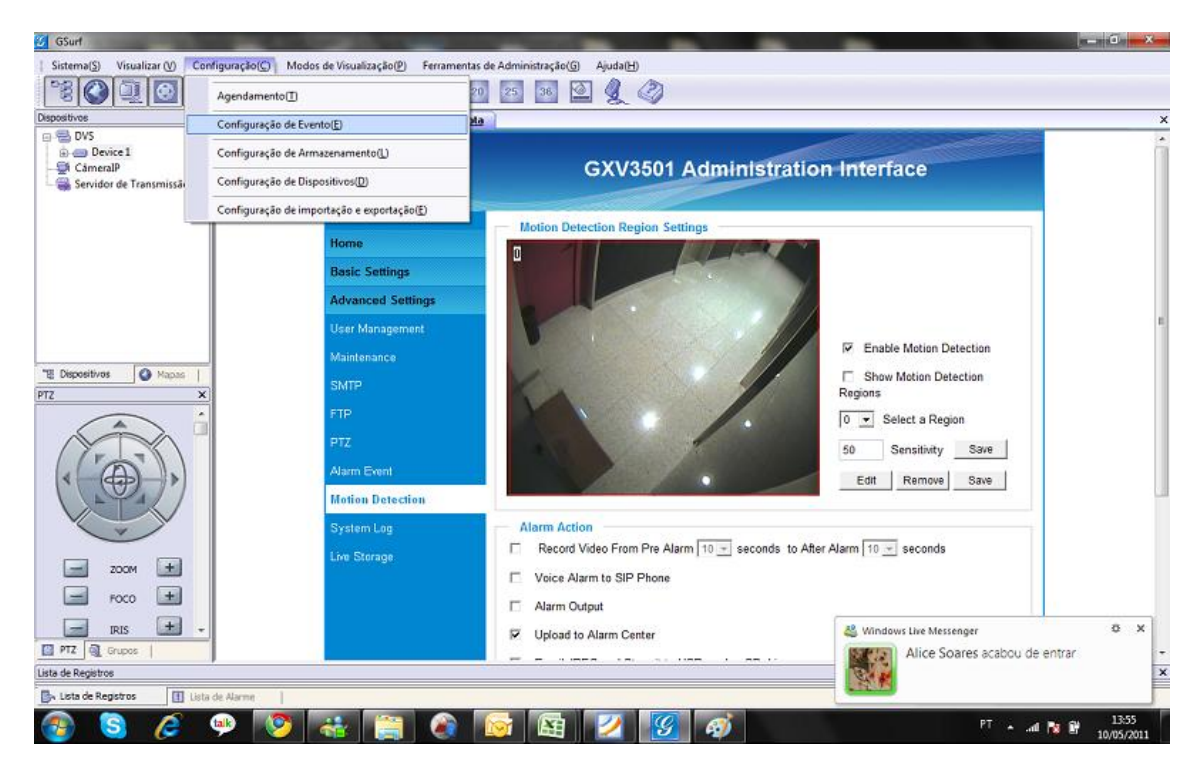

Vá para configuração em seguida configuração de evento.

De um nome para a regra, selecione gravar, duração de gravação pós-movimento, clique em adicionar e feche.

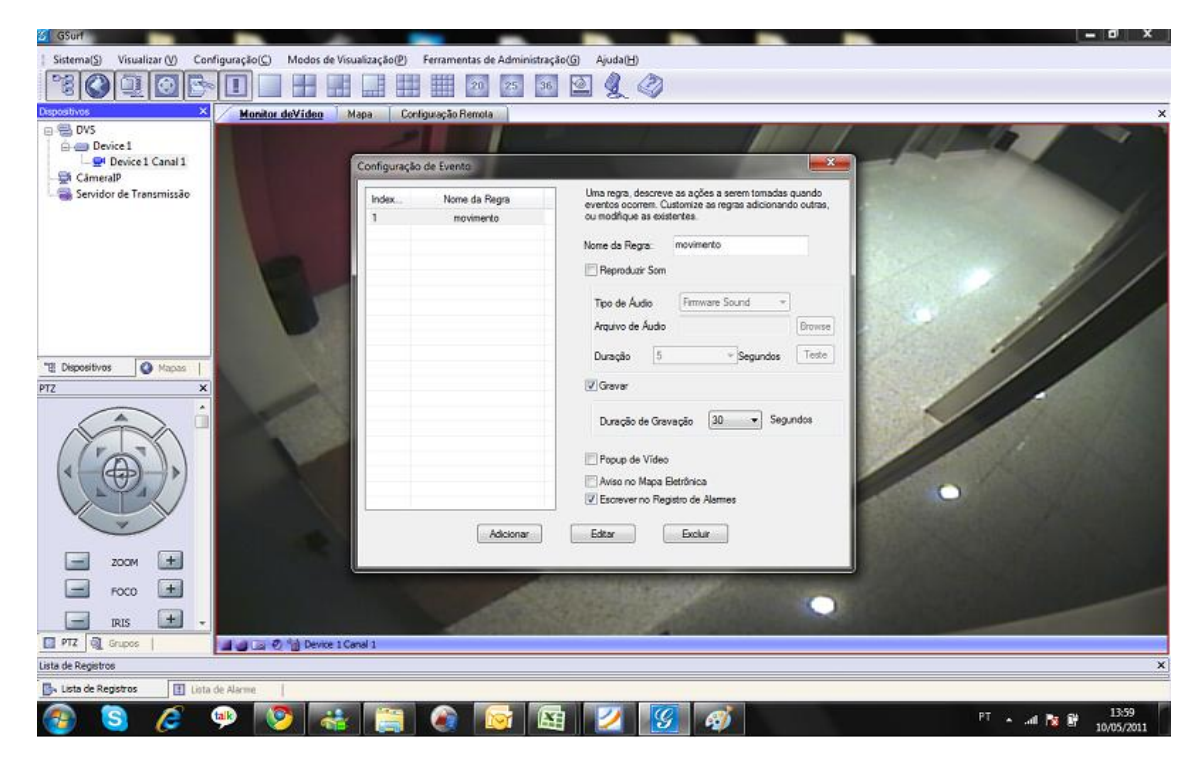

Clique com o botão direito sobre o dispositivo, e vá para configuração de dispositivo.

| Dispositives  Dispositives  Di | × Monitor del | Video Mapa Configuração<br>Configuração de Dispositivo<br>Adicionar Exclur | o Remola                                                                                     |                                                       |                                                                    |          |   |     |
|----------------------------------------------------------------------------------------------------|---------------|----------------------------------------------------------------------------|----------------------------------------------------------------------------------------------|-------------------------------------------------------|--------------------------------------------------------------------|----------|---|-----|
| TZ PIZ Orupos PIX PIX PIX PIX PIX PIX PIX PIX PIX PIX                                                                                                    |               | P 143<br>→ Conera5<br>- Conera5<br>- Servidor de Transmissão               | Compuraçõe:<br>IP Address<br>Domain Name<br>Nome de<br>Senha<br>Porta RTSP<br>Descrição de D | 192 , 163 . 4 . 123<br>admin<br><br>554<br>kspoditivo | Nome de Dispositivas<br>Números de Canas<br>Protocolo deTransporte | Device 1 |   |     |
|                                                                                                    | 13:44:14      |                                                                            |                                                                                              |                                                       |                                                                    |          | , | T ▲ |

Clique no sinal (+) do dispositivo e clique no canal de vídeo.

Na tela a seguir vamos associar o evento da câmera a gravação do canal.

Marque eventos, e em detecção de movimento selecione o nome da regra criada anteriormente, o nosso modelo foi criado com o nome de movimento.

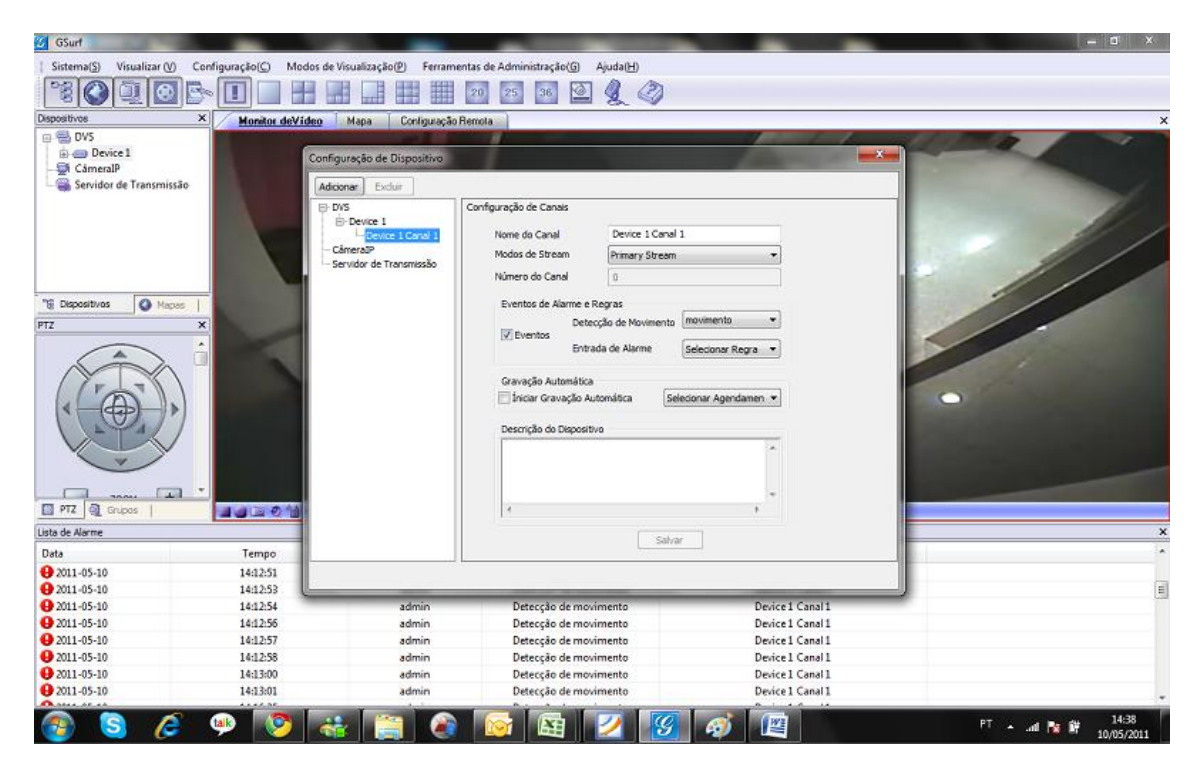

Pronto, agora você pode ir para a ferramenta de reprodução. Va em open file, em seguida para o disco selecionado anteriormente, procure a pasta Record.

Dentro da pasta Record, haverá uma pasta alarm e uma pasta normal, a pasta normal contem os vídeos gravados continuamente.

A pasta alarm contem as imagens gravadas por movimento ou outro tipo de evento.

| 301718                                                                                                    |                                                                             | G5_Replay                                                                                                    | 10 100 21                                                                                                    |                                             | 1.0           |                                                                                                    |                                                |                                                                                                    |      |
|----------------------------------------------------------------------------------------------------|-----------------------------------------------------------------------------|----------------------------------------------------------------------------------------------------|----------------------------------------------------------------------------------------------------|---------------------------------------------|---------------|----------------------------------------------------------------------------------------------------|------------------------------------------------|----------------------------------------------------------------------------------------------------|------|
| Sealarde Sealard Sealard Seala | A Monitor de                                                                |                                                                                                    |                                                                                                    |                                             |               |                                                                                                    |                                                | 1000                                                                                                    | -    |
| 🕀 o Device 1                                                                                                    |                                                                             |                                                                                                    |                                                                                                    |                                             | Statt Time    | 10/05/2011 💭 🕶 00                                                                                                    | 100:00                                         | and the second second                                                                                                    |      |
| CâmeralP                                                                                                    |                                                                             |                                                                                                    |                                                                                                    |                                             |               |                                                                                                    |                                                | 2000                                                                                                    |      |
| Servidor de Transmissa                                                                                                    | io                                                                          |                                                                                                    |                                                                                                    |                                             | End Time      | 10/05/2011 🗇 🛪 23                                                                                                    | :59:59 🚖                                       |                                                                                                    |      |
|                                                                                                    |                                                                             |                                                                                                    |                                                                                                    |                                             |               |                                                                                                    |                                                |                                                                                                    | 1    |
|                                                                                                    |                                                                             |                                                                                                    |                                                                                                    |                                             | in a stranger | Dentis Name                                                                                                    |                                                |                                                                                                    | 190  |
|                                                                                                    | and the second                                                              |                                                                                                    |                                                                                                    |                                             | Search By     | Device mane                                                                                                    |                                                |                                                                                                    | di s |
|                                                                                                    |                                                                             |                                                                                                    |                                                                                                    |                                             | Device Name   | A                                                                                                    | •                                              | 1                                                                                                    | /    |
|                                                                                                    |                                                                             |                                                                                                    |                                                                                                    |                                             |               |                                                                                                    |                                                |                                                                                                    | / /  |
| Dispositivos                                                                                                    |                                                                             |                                                                                                    |                                                                                                    |                                             | Channel       | Al • Start Drive                                                                                                    | C:\ -                                          | 1 1                                                                                                    |      |
|                                                                                                    | x                                                                           |                                                                                                    |                                                                                                    |                                             | 100 C         |                                                                                                    |                                                |                                                                                                    |      |
|                                                                                                    | -                                                                           |                                                                                                    |                                                                                                    |                                             | File Type     | Al • End Drive                                                                                                    | C/ •                                           |                                                                                                    |      |
|                                                                                                    |                                                                             |                                                                                                    |                                                                                                    |                                             | [ 0.14        |                                                                                                    |                                                |                                                                                                    |      |
|                                                                                                    |                                                                             |                                                                                                    |                                                                                                    |                                             | Search        |                                                                                                    |                                                |                                                                                                    |      |
| M                                                                                                    |                                                                             |                                                                                                    |                                                                                                    |                                             |               |                                                                                                    |                                                | And the second second se |      |
| ( TIN                                                                                                    |                                                                             | n                                                                                                    |                                                                                                    |                                             | Open File     |                                                                                                    |                                                |                                                                                                    |      |
|                                                                                                    |                                                                             |                                                                                                    |                                                                                                    |                                             | Open File     |                                                                                                    |                                                | 0                                                                                                    |      |
|                                                                                                    |                                                                             |                                                                                                    | ₩ ₩ <b>4</b>                                                                                                    | 00.00                                       | 0/00:00 Stop  |                                                                                                    |                                                | 0                                                                                                    |      |
|                                                                                                    |                                                                             |                                                                                                    | H H                                                                                                    | 00.00                                       | Open File     |                                                                                                    |                                                | •                                                                                                    |      |
|                                                                                                    |                                                                             |                                                                                                    | H H 🤄                                                                                                    | 00.00                                       | V00.00 Stop   |                                                                                                    |                                                |                                                                                                    |      |
|                                                                                                    |                                                                             | I A A A A A A A A A A A A A A A A A A A                                                                                                    | H H 🔮                                                                                                    | 00.00                                       | Open File     | • • • • • • • • • • • • • • • • • • •                                                                                                    |                                                |                                                                                                    |      |
|                                                                                                    |                                                                             | II «                                                                                                    | H H C                                                                                                    | Record                                      | V00:00 Stop   | C 2 C C C C C C C C C C C C C C C C C C                                                                                                    | Jim                                            |                                                                                                    |      |
|                                                                                                    |                                                                             | II «                                                                                                    | H H C                                                                                                    | Record<br>Nome                              | V00.00 Stop   | Data de modificaç                                                                                                    | Tipo                                           | X<br>Tarr                                                                                                    |      |
|                                                                                                    |                                                                             | I II II II II II II II II II II II II I                                                                                                    | H H (                                                                                                    | Record     Nome     Neme                    | V00.00 Stop   | 2<br>3<br>5<br>5<br>5<br>5<br>5<br>5<br>5<br>5<br>5<br>5<br>5<br>5<br>5                                                                                                    | Tipo<br>Pasta de arquivos                      | Ter                                                                                                    |      |
|                                                                                                    | Tempo                                                                       | III (4                                                                                                    | H H (                                                                                                    | Record<br>Nome<br>Normal                    | 0 Open File   | <ul> <li>Data de modificaç</li> <li>10/05/2011 14:07</li> <li>10/05/2011 11:53</li> </ul>                                                                                                    | Tipo<br>Pasta de arquivos<br>Pasta de arquivos | Ter                                                                                                    |      |
| PTZ @ Grupos<br>de Alarme<br>as<br>2011-05-10                                                                                                    | Tempo<br>141251                                                             | II (K)                                                                                                    | Abrir Examinar Locais                                                                                                    | Record<br>Nome<br>Nome<br>Normal            | Open File     | <ul> <li>Dete de modificaç</li> <li>10/05/2011 14:07</li> <li>10/05/2011 11:53</li> </ul>                                                                                                    | Tipo<br>Pasta de arquivos<br>Pasta de arquivos | Terr                                                                                                    |      |
| VI -05-10<br>011-05-10<br>011-05-10                                                                                                    | Tempo<br>14:12:51<br>14:42:53                                               | - II «                                                                                                    | H H C                                                                                                    | Pecord<br>Nome<br>Normal                    | Coen File     | <ul> <li>Data de modificaç</li> <li>10/05/2011 14:07</li> <li>10/05/2011 11:53</li> </ul>                                                                                                    | Tipo<br>Pasta de arquivos<br>Pasta de arquivos | Ter                                                                                                    |      |
| PTZ Grupos  <br>de Alarme<br>001-05-10<br>001-05-10<br>001-05-10                                                                                                    | Tempo<br>14:1251<br>14:1253<br>14:1254                                      | Index File Name                                                                                                    |                                                                                                    | Record<br>Nome<br>Aarm<br>Normal            | Coon File     | Image: Second Second | Tipo<br>Pasta de arquivos<br>Pasta de arquivos | Terr                                                                                                    |      |
| PTZ C C C C C C C C C C C C C C C C C C C                                                                                                    | Tempo<br>140251<br>140253<br>140254<br>140254                               | - K                                                                                                    | H H C<br>Abrir<br>Examinar<br>Locais<br>Área de<br>Trabalho                                                                                                    | Record<br>Record<br>Nome<br>Alarm<br>Normal | 0pen File     | Image: Second Second | Tipo<br>Pasta de arquivos<br>Pasta de arquivos | Terr                                                                                                    |      |
| PTZ Grupos  <br>011-05-10<br>011-05-10<br>011-05-10<br>011-05-10<br>011-05-10<br>011-05-10<br>011-05-10<br>011-05-10<br>011-05-10                                                                                                    | Tempo<br>144253<br>144255<br>144255<br>1442257                              | Index File Name                                                                                                    | HH      Abrir      Examinar:      Cocis      Area de      Trabalho      Trabalho      Cocis      Cocis | Becord<br>Nome<br>Nome<br>Normal            | Coon File     | C 2 2 2 2 2 2 2 2 2 2 2 2 2 2 2 2 2 2 2                                                                                                    | Tipo<br>Pasta de arquivos<br>Pasta de arquivos | Terr                                                                                                    |      |
| PTZ Crupes  <br>de Alarme<br>911-05-10<br>011-05-10<br>011-05-10<br>011-05-10<br>011-05-10<br>011-05-10                                                                                                    | Tempo<br>141251<br>141253<br>141254<br>141255<br>141255<br>141255           | Index Rie Name                                                                                                    | H H C<br>Examiner<br>Examiner<br>Locais<br>Area de<br>Trebalho                                                                                                    | Record<br>Nome<br>Aarm<br>Normal            | Coon File     | C 2 2 2 2 2 2 2 2 2 2 2 2 2 2 2 2 2 2 2                                                                                                    | Tipo<br>Pasta de arquivos<br>Pasta de arquivos | Terr                                                                                                    |      |
| PTZ Crupos de Alarme<br>8<br>8011-05-10<br>0011-05-10<br>0011-05-10<br>0011-05-10<br>0011-05-10<br>0011-05-10<br>0011-05-10<br>0011-05-10                                                                                                    | Tempo<br>141251<br>141253<br>141254<br>141255<br>141255<br>141255<br>141255 | - Kanala Kanala | HH       Abrir      Examinar      Examinar      Locais      Area de      Trabalho      Bibliotecas                                                                                                    | Pecord     Nome     Aarm     Normal         | Copen File    | <ul> <li>Data de modificaça.</li> <li>10/05/2011 11:53</li> </ul>                                                                                                    | Tipo<br>Pasta de arquivos<br>Pasta de arquivos | Ter                                                                                                    |      |

Abra a pasta alarm e selecione o arquivo, pronto o mesmo vai ser reproduzido na ferramenta de reprodução.

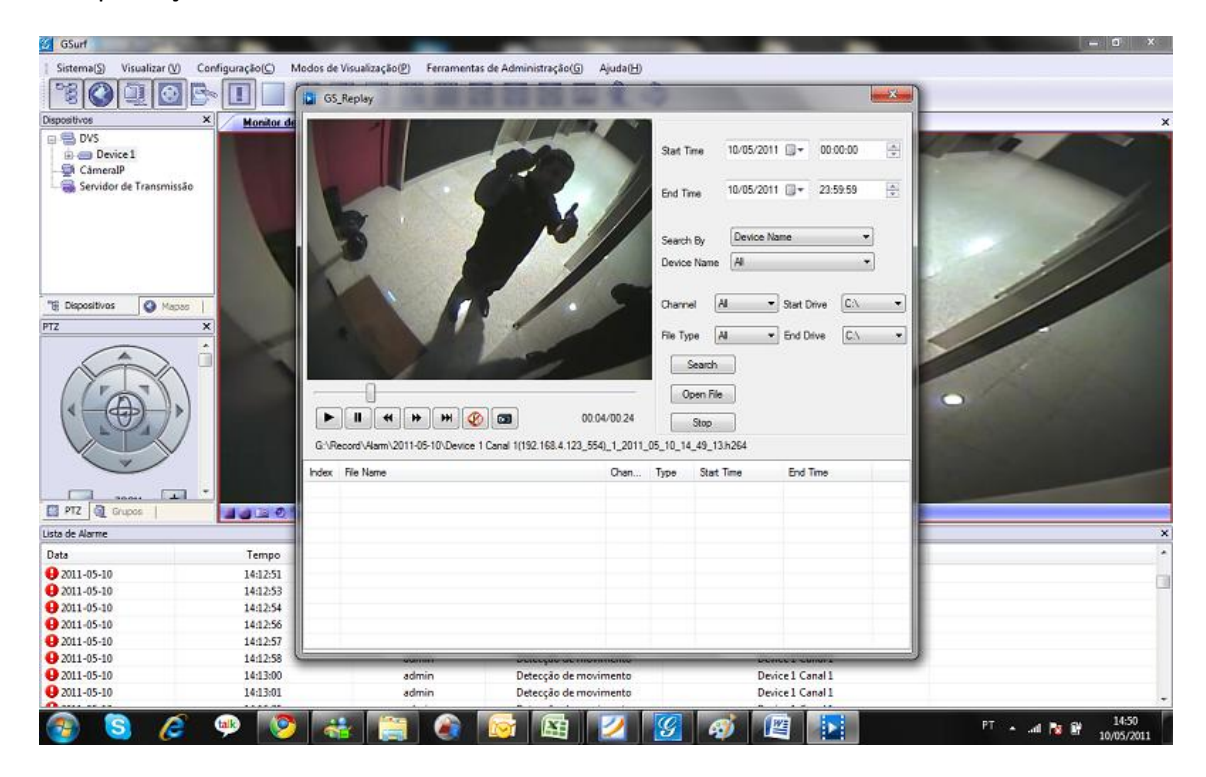

## **Daniel Martins**

Analista de Suporte CFTV Tel. 11 3035-3768 msn: <u>daniel.martins@wdcnet.com.br</u>

Facebook mail:daniel.martins@groups.facebook.com

skype: daniel.wdc

## WDC Networks

Rua Diogo Moreira 132 Pinheiros – SP – 05423-010 SP (11)3035-3777 | PR (41)4062-0045

RJ (21)4062-0078 | BA (71)2626-2784 www.wdcnet.com.br

Twitter: wdcnetworks